## 关于自助证明打印问题的补充说明

问题:部分老师反应下载下来的 PDF 版证明文件电子签章处 出现红色叉叉,如何解决?

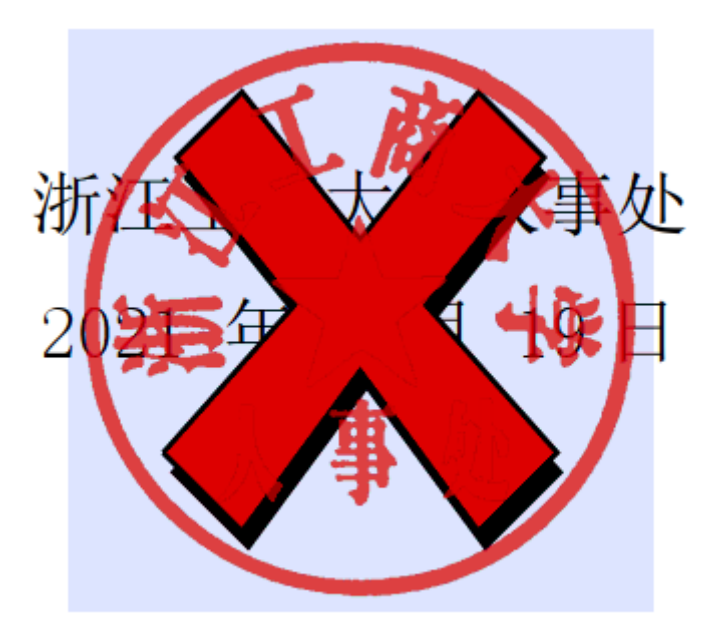

## 解决办法:

办法一:选择浏览器打开,可以查看;

办法二: 选择 Adobe Acrobat Reader 打开时,选择顶端

"编辑",点击"首选项",选择"签名",找到"验证", 点击"更多",取消勾选"要求在签名时尽可能执行证书吊 销检查",点击"确定"。重新打开文件即可。 首选项

| 种类():                                                                                                    |                                  |                          |
|----------------------------------------------------------------------------------------------------|----------------------------------|--------------------------|
| 全屏                                                                                                    | <u>数字签名</u><br>创建和外观             |                          |
| 文马<br>页面显示<br>一般                                                                                                    | • 控制用于创建签名的选项                    | 更多                       |
| 注释                                                                                                    | •设置文档中的签名外观                      | ~~~~                     |
| 3D 和多媒体<br>Adobe 联机服务                                                                                                    | 验证                               |                          |
| JavaScript<br>安全性                                                                                                    | ·控制签名的验证方式和验证时间                  | 更多                       |
| スエロ<br>安全性 (増强)<br>実前                                                                                                    | 身份与可信任证书                         |                          |
| <ul><li>測量 (2D)</li><li>測量 (3D)</li></ul>                                                                                                    | <ul> <li>创建和管理用于签名的身份</li> </ul> | 雨名                       |
| 测量 (几何)<br>单位                                                                                                    | •管理用于信任文档的证书                     | \$1.2°···                |
| ーは<br>电子邮件帐户<br>多媒体 (旧版)                                                                                                    | 文档时间戳                            |                          |
| 多媒体信任(旧版)                                                                                                    | <ul> <li>配置时间戳服务器设置</li> </ul>   | 更多                       |
| 胡读                                                                                                    |                                  |                          |
| <u>签名</u>                                                                                                    |                                  |                          |
| 审阅                                                                                                    |                                  |                          |
| 技術<br>信任管理器<br>回性网                                                                                                    |                                  |                          |
| 四行网<br>语言                                                                                                    |                                  |                          |
| 迫坏蓄                                                                                                    |                                  |                          |
|                                                                                                    |                                  | 确定取消                     |
|                                                                                                    |                                  |                          |
| 签名验证首选项 X                                                                                                    |                                  |                          |
| <ul> <li>□ 当文档包含有效、但不受信任的签名时,提示审阅并信任签名者</li> <li>验证行为</li> <li>验证时:</li> <li>○ 使用文档指定的方法 (如果不可用则提示) (U)</li> <li>◎ 使用文档指定的方法 (如果不可用则使用野社方法) (D)</li> </ul> |                                  |                          |
| ●使用又相相定的方法(如来不可用则使用款以方法)(□)                                                                                                    |                                  |                          |
| ○始终使用默认方法(W): Adobe 默认安全性 ~                                                                                                    |                                  |                          |
|                                                                                                    | 验证签名时尽可能执行证书吊销检查(R)              | 取消勾选                     |
| ☑使用已过期时间截(E)                                                                                                    |                                  |                          |
|                                                                                                    |                                  |                          |
| 验证时间                                                                                                    |                                  | 验证信息                     |
| 验证签名的                                                                                                    | 时便用:                             | 保存已签名 PDF 时自动添加验<br>证信息: |
| ●签                                                                                                    | 名的创建时间(T)                        | ◎ 验证信息过大时询问              |
| ○在                                                                                                    | 签名中嵌入安全时间(时间戳)(5)                | ○ 总是<br>○ 总是             |
| 〇当                                                                                                    | 前时间( <u>C</u> )                  | 0<br>从不                  |
| Mindawa 住时                                                                                                    |                                  |                          |
| 针对以下项目信任 Windows 证书存储区中的所有根证书:                                                                                                    |                                  |                          |
| □ 确认签名(S)                                                                                                    |                                  |                          |
| □确认已验证的文档(D)                                                                                                    |                                  |                          |
| 选择上述任意选项可能会导致任意材料被处理                                                                                                    |                                  |                          |
| 为受信任内容。因此请谨慎启用这些功能。                                                                                                    |                                  |                          |
| 帮助                                                                                                    |                                  | 确定取消                     |
|                                                                                                    |                                  |                          |

>